令和3年1月27日

## 保護者 各位

## 石卷市立桜坂高等学校

## 校長高梨正博

メールシステムによる欠席連絡について(お願い)

本校の教育活動につきましては、日頃格別のご協力をいただき厚くお礼申し 上げます。

さて、本校では学校からの情報を提供する方法の一つとしてメール配信シス テムを導入しておりますが、この度、このシステムを利用して欠席連絡を受け 付けることにいたしました。

つきましては、下記の運用上の諸注意をご理解の上、ご活用いただきますよ うお願いいたします。

なお、送受信の際の<u>パケット通信料は皆様の自己負担となります</u>のでご了承 ください。ご不明な点がございましたらご連絡ください。

記

運用上の諸注意

- システムの 使用・不使用 は任意です。これまで通り、<u>電話での欠席連絡も受け付けます</u>。
- 2 システムの運用開始は、<u>令和3年2月1日(月)</u>からとします。
- 3 システムを利用する場合は、当日午前8時までに入力を完了してください。 午前8時以降となる場合は、電話でご連絡ください。
- 4 システムを利用する場合は、登録を済ませた保護者の皆様の携帯・スマホからといたします。システムに未登録の場合は、年度初めに配布した案内 プリントか、学校カレンダーの裏表紙をご覧ください。
- 5 生徒の携帯・スマホからの利用はできません。生徒本人からの欠席等連絡 は、これまで通り電話で行うものとします。
- 6 システムの利用方法は、裏面に示しておりますのでご覧ください。
  (学校HP 保護者・卒業生ページにも掲載)
  機種によって利用が難しい場合は、携帯電話ショップにお問い合わせいただくか、これまで通り電話で連絡をお願いします。

## 担当 教頭 遠藤

0225-22-4421

「マチコミ」アプリやメール配信登録した際に受信したメールに記載されているアドレスを タップして、以下の「ログイン画面」を表示します。 メールが見つからない時は、右の「QRコード」を読み込んで表示して下さい。

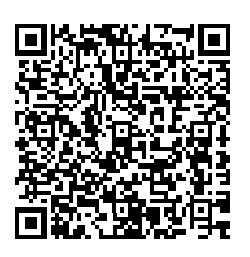

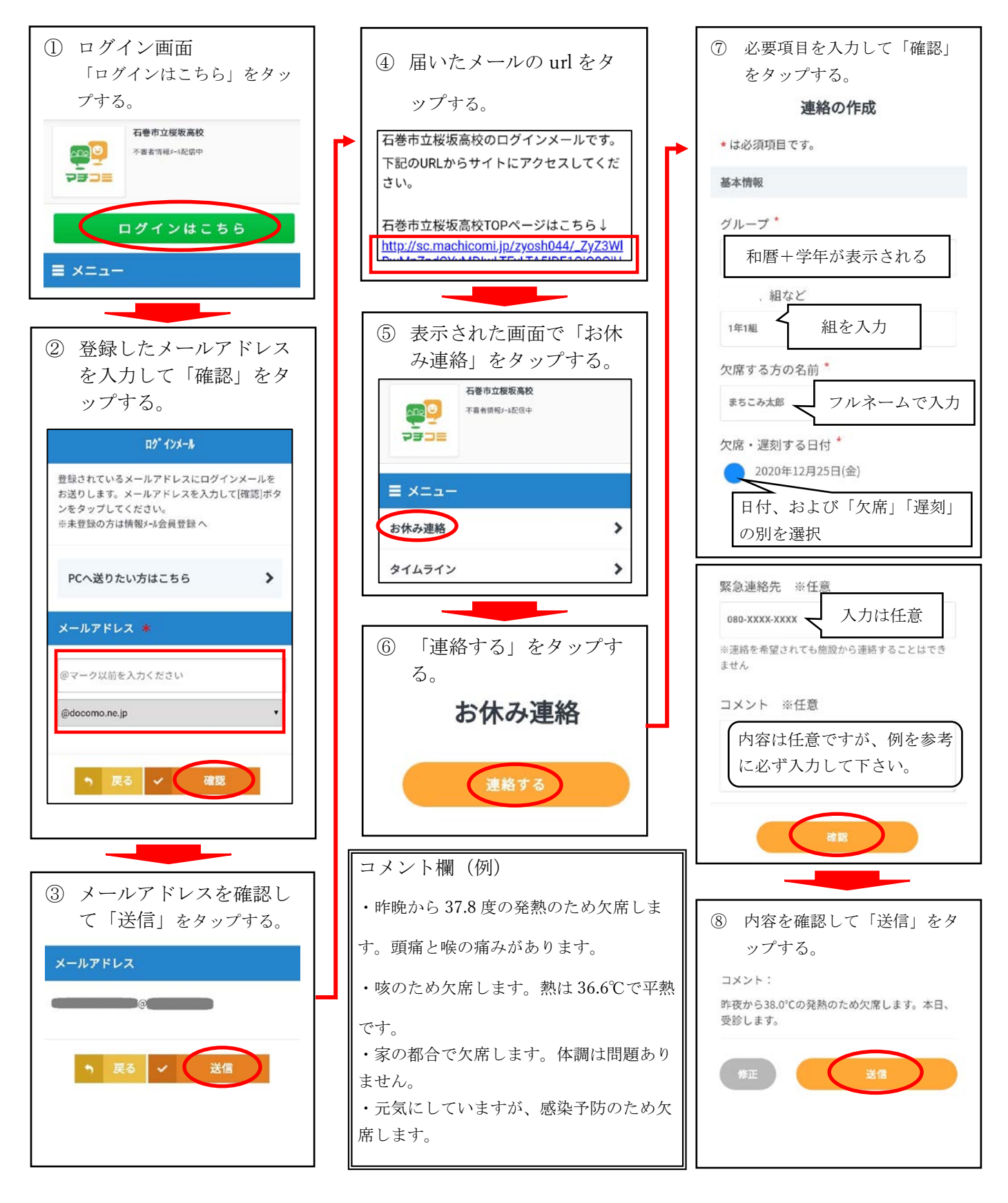